# Guía para Padres de Inicio Rápido

## Empezar

- 1. Ir a http://www.georgiaoas.org
- Tiene registro de su estudiante con su ID y contraseña. Identificación de su estudiante será su 10 dígitos Georgia ID.

| Contraseña: |
|-------------|
|             |

NOTA: En la pantalla de inicio de sesión, si se pone en ID de inicio de sesión y la contraseña de su hijo, haga clic en Inicio de sesión, y luego recibir una pantalla en blanco, desactive "pop-up bloqueadores" de su equipo para este sitio. Luego intente iniciar la sesión de nuevo.

### Realizar las Pruebas de los Estudiantes

Nota: OAS asigna automáticamente estas pruebas para el estudiante.

- Desde la página de bienvenida del Estudiante, seleccione Ver Exámenes de Estudiantes.
- Elija **un tema** (por ejemplo, Matemáticas) de la lista de temas disponibles.

· Seleccione una prueba, a continuación, haga clic en tomar la prueba.

• Responder la pregunta, seleccionando **siguiente pregunta** para avanzar a la página siguiente o pasaje

· Una vez que todas las preguntas de la prueba han sido

contestadas, haga clic en calificar mi prueba.

Haga clic OK.

· Ver resultados de la prueba.

 Desplácese hasta la parte de abajo de la página para elegir qué hacer con los resultados de la prueba - ya sea para enviarlos a un maestro, guardar los resultados, o descartarlos.

• Para volver a la página de bienvenida del estudiante, haga clic en volver a casa.

· Elige un nuevo examen o Salir.

#### Realizar las pruebas de Asignación y Maestros

**Nota**: El maestro o administrador escolar crea y asigna estas pruebas.

• Desde la página de bienvenida del Estudiante, seleccione Ver la Asignación de Pruebas de maestros.

• Seleccione una prueba de la lista de pruebas, haga clic en Tomar la prueba

Responder la pregunta, seleccionando Siguiente

**pregunta** para avanzar a la página siguiente o pasaje. Una vez que todas las preguntas de la prueba han sido

contestadas, haga clic en calificar mi prueba.

 $\cdot$  Si el estudiante ha contestado todas las preguntas, haga clic  $\ensuremath{\text{OK.}}$ 

- · Vea los resultados de la prueba, si está disponible.
- · Haga clic en el botón Volver a casa volver a la página de
- bienvenida del Estudiante.
- · Elija otra prueba o Salir.

**Nota:** Si un estudiante ha iniciado una prueba y se detuvo antes de terminar, la prueba se ha guardado. De la lista de pruebas, asegúrese de que el cuadro, muestre sólo pruebas pausadas seleccionar la prueba de pausa que desea continuar, entonces haga clic en Tome los ensayos para continuar su trabajo en la prueba.

#### Visualización de los Resultados de Prueba

Desde la página de bienvenida del Estudiante, seleccione Vista de exámenes de los estudiantes (a continuación, seleccione un tema de área) o seleccione Ver pruebas del maestro asignado

- Haga clic en el botón Ver Resultados.
- Una lista de las pruebas que se han obtenido servirán de muestra.
- Haga clic en la prueba que desea ver
- y luego haga clic en Ver resultados.
- Haga clic en Volver al Inicio para volver a la lista de pruebas.
- · Haga clic en regresar una vez para volver a la
- Lista de pruebas de la página.
- Cerrar sesión.